## Configurar respostas automáticas no Outlook desktop

- 1. Abrir a caixa de correio no Outlook desktop (aplicação instalada no pc).
- 2. No canto superior esquerdo da página, clicar no separador Ficheiro.

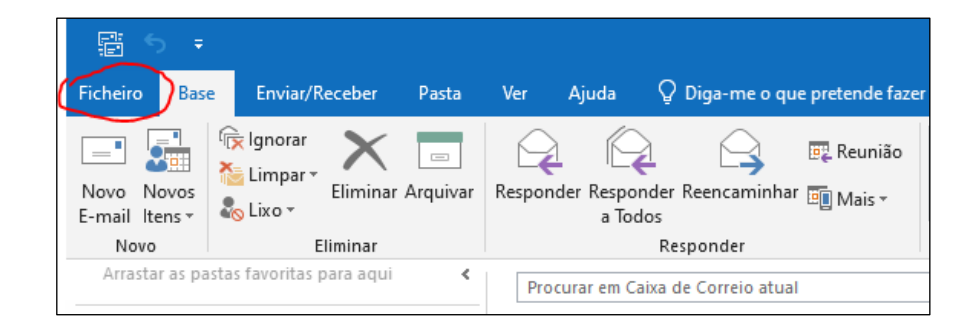

3. Clicar em Respostas Automáticas.

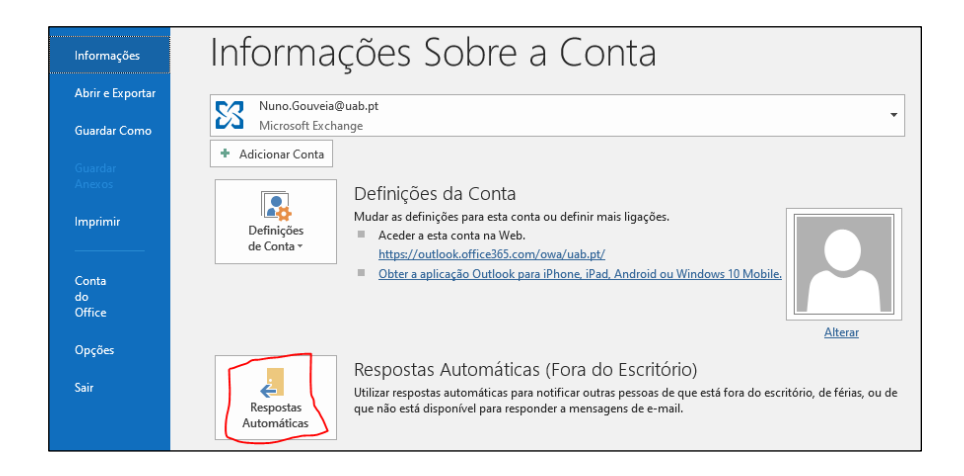

- 4. Configurar os seguintes campos:
  - a. Selecionar Enviar respostas automáticas.
  - b. Selecionar Só enviar durante este intervalo de tempo e, definir a Hora de início e Hora de fim.
  - c. Nos separadores **Dentro da Minha Organização** e **Fora da Minha Organização**, escolher consoante pretenda que os remetentes de emails enviados a partir de endereços externos (ex. gmail) também recebam a sua resposta automática de fora de escritório (ver imagem).
  - d. Na caixa de texto, escrever a resposta automática que pretende seja enviada.
  - e. Clicar em **OK**.

| Respostas Automáticas - Nuno.Gouveia@uab.pt                                                                                                    | × |
|----------------------------------------------------------------------------------------------------|---|
| <ul> <li>○ Nã<u>o</u> enviar respostas automáticas</li> <li>● <u>E</u>nviar respostas automáticas</li> <li>☑ <u>S</u>ó enviar durante este intervalo de tempo:</li> </ul>                                                                     |   |
| Hora de início:       m 01/08/2021       09:00          Hora de fim:       :g 09/08/2021       09:00                                                                                                    |   |
| Responder automaticamente uma vez para cada remetente com as seguintes mensagens:                                                                                                    |   |
| 🚳 Dentro da Minha Organização 🍖 Fora da Minha Organização (Ativado)                                                                                                    |   |
| ✓ Responder automaticamente a pessoas fora da minha organização         ○ Apenas os Meus <u>C</u> ontactos         ● Qualquer pessoa fora da minha organização         Calibri         12       N       I <u>S</u> <u>A</u> <u>E</u> <u>S</u> |   |
| Encontro-me de férias, até ao dia<br>Para quaisquer questões relacionadas por favor contate                                                                                                    |   |
| Cumprimentos                                                                                                    |   |
| Regras OK Cancelar                                                                                                    |   |